## U300-B 终端注册联网说明 V1.1

- 一、平台信息录入
  地方运营平台,首先需要在平台路数车辆信息,具体操作请参考货运平台说明
- 二、 终端数据录入

货运平台信息录入后,还需要在终端进行注册操作,具体操作如下:

1、主界面中点击《辅助功能》

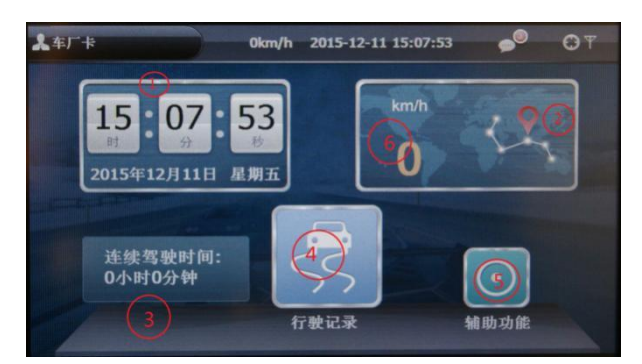

2、辅助功能界面中点击《系统设置》

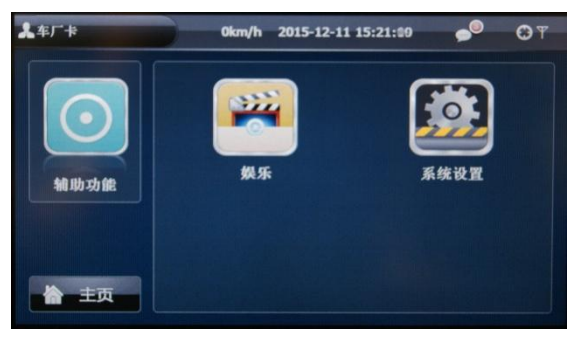

3、系统设置界面点击《平台注册》 出现密码输入界面,请输入 518518,然后点击 回
 车按钮(数字 7 下面的 【 ← 按钮】)

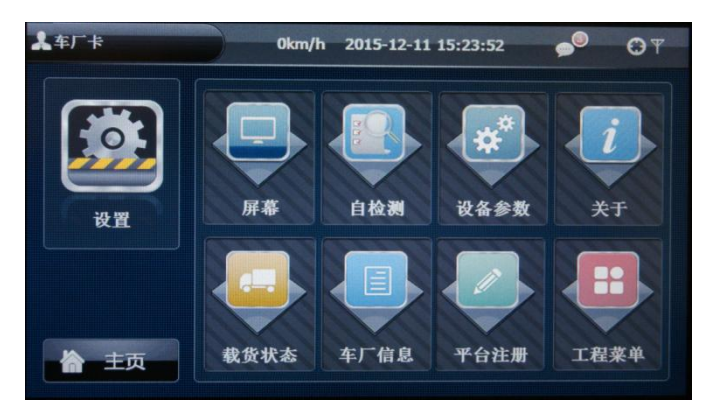

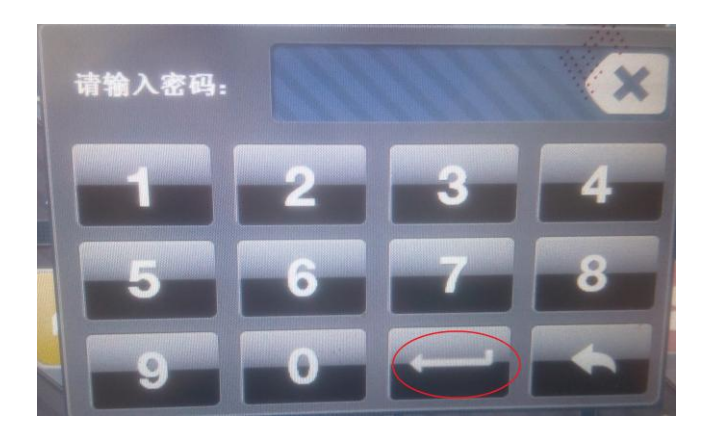

4、平台注册界面点击《手动注册》

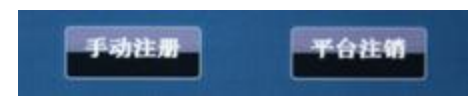

5、手动注册界面需要输入 省域 ID,市县域 ID,车牌号(例如:鲁 AB1234),车牌颜色 (例如:黄色),手机号码(不需要加 0 例如 1301111111),如果设备为前装 并且自带手机卡,则不需要修改手机号。

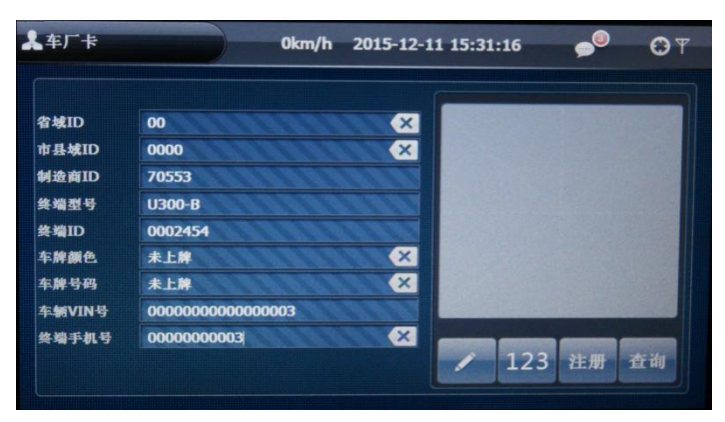

## 注:

省域ID采用《GB/T 2260》 中规定的行政区划代码六位中前2位, 市县域ID为后4位, 可以在网上搜索此标准, 或者电话咨询我司查询

6、 点击注册按钮,此时终端会提示《终端开始注册》<mark>语音提示</mark>。

- 三、 等待注册
  - 1、等待时间问题:

货运平台在录入数据后,终端不会立即注册成功,请耐心等待大约 10—20 分钟 如果 10 分钟还未 语音提示《终端注册成功》,则再点击一次《注册》按钮,这 样能够减少等待时间。(切勿频繁点击注册按钮)

2、注册不成功问题:

1、如果长时间没有注册成功(未提示《终端注册成功》或在平台上看不到此车辆上线),请检查《手动注册界面》中的信息是否与平台录入信息一致,大部分注册不成功问题出现在信息不一致。

2、查看 GSM 是否有信号,如图 如果信号低于 2 格,可能是网络信号问题,请检查 GSM 天线,或者将车移至信号强的地方。

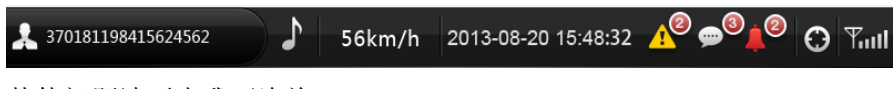

3、其他问题请至电我司咨询